其它功能 刘刚 2007-02-11 发表

| Veritas NetBackup 5.1设置MS SQLServer 2000的备份领                                                                                                    | 策略的典型配置                                                                                                    |
|----------------------------------------------------------------------------------------------------|----------------------------------------------------------------------------------------------------|
|                                                                                                    |                                                                                                    |
| —————————————————————————————————————                                                                                                    |                                                                                                    |
| 元<br>一 组网图·                                                                                                    |                                                                                                    |
| —————————————————————————————————————                                                                                                    |                                                                                                    |
| 三 配置步骤:                                                                                                    |                                                                                                    |
| 在对MS SQL Server 2000进行备份之前,需要先配置备                                                                                                    | 份策略。                                                                                                    |
| 1 新建策略                                                                                                    |                                                                                                    |
| 用鼠标右键点击主界面左侧的Policies,选择New Policy                                                                                                    |                                                                                                    |
| h3c-sc107 (Master Server)                                                                                                    |                                                                                                    |
| NetBackup Management                                                                                                    |                                                                                                    |
| Policies                                                                                                    |                                                                                                    |
| Di Bi Copy Cta                                                                                                    | 1+0                                                                                                    |
| Catal III Parts Cts                                                                                                    | -I+V                                                                                                    |
| Bedia and Son Change In<br>State State | Del                                                                                                    |
| 🕒 💶 Media 🔒 Mew Policy                                                                                                    |                                                                                                    |
| Vault Hat Wret Schedule<br>Access He # New Client                                                                                                    |                                                                                                    |
| 图1                                                                                                    |                                                                                                    |
| 2 输入策略名                                                                                                    |                                                                                                    |
| 输入策略名,这里叫做mssql,将下面的选项勾上,这样                                                                                                    | 可以使用向导定制策略                                                                                                    |
|                                                                                                    |                                                                                                    |
| Add a New Policy                                                                                                    | ×                                                                                                    |
| Add a Wew Policy<br>Policy name:                                                                                                    | X                                                                                                    |
| Add a Key Policy<br>Policy name:<br>[mssq]                                                                                                    |                                                                                                    |
| Add a Key Policy<br>Bolicy name:<br>mstol<br>V Use Backup Policy Configuration W/zard.                                                                                                    | ×                                                                                                    |
| Add a ¥ev Policy<br>Bolicy name:<br>[mssq]<br>IV ∐se Backup Policy Configuration Wizard.<br>OK Cancel                                                                                                    | Help                                                                                                    |
| Add a Kev Policy<br>Policy name:<br>mssq<br>I⊽ ∐se Backup Policy Configuration W/card.<br>OK Cancel<br>E82                                                                                                    | Help                                                                                                    |
| Add a ¥ev Policy       Policy name:       mssol       ✓ Lise Backup Policy Configuration Wizard.       ○K       Cancel       图2       3<                                                                                                    | Hep                                                                                                    |
| ▲ Mat Yolicy         Policy name:         Imstal         ✓ Lise Backup Policy Configuration W/zard.         OK       Cancel         图2         3       选择备份类型         在Select the policy type中选择MS-SQL-Server;                                                                                                    | Help                                                                                                    |
| Add a Wer Policy         Policy name:         Imstal         Imstal <tr< td=""><td>Hep</td></tr<>                                                                                                    | Hep                                                                                                    |
| Add a Wer Policy         Policy name:         Immsol         Immsol <tr< td=""><td>Hep</td></tr<>                                                                                                    | Hep                                                                                                    |
| Add a Wer Policy         Policy name:         Imstal         Imstal <tr< td=""><td>Hep</td></tr<>                                                                                                    | Hep                                                                                                    |
| Add a Wer Policy         Policy name:         Imstal         Imstal         Imstal         Imstal         Imstal         Imstal         Imstal         Imstal         Imstal         Imstal         Imstal         Imstal         Imstal         Imstal         Imstal         Imstal         Imstal         Imstal         Imstal                                                                                                    | Hep                                                                                                    |
| Add a Wer Policy         Policy name:         Imstal         Imstal <tr< td=""><td>Hep<br/>) by this policy or the</td></tr<>                                                                                                    | Hep<br>) by this policy or the                                                                                                    |
| Add a Wer Policy         Policy name:         Imstal         Imstal <tr< td=""><td>Help<br/>by this policy or the</td></tr<>                                                                                                    | Help<br>by this policy or the                                                                                                    |
| Add a Ker Policy         Policy name:         Imstal         Imstal <tr< td=""><td>Help<br/>Help<br/>by this policy or the</td></tr<>                                                                                                    | Help<br>Help<br>by this policy or the                                                                                                   |
| Add a Wer Policy         Policy name:         Imstal         Imstal <tr< td=""><td>Help  Help  by this policy or the  topicy type for clients</td></tr<>                                                                                                    | Help  Help  by this policy or the  topicy type for clients                                                                              |
| Add a Wer Policy         Policy name:         「mstad         レ Lase Backup Policy Configuration Wizard.         DK       Cancel         B2         3 选择备份类型         在Select the policy type中选择MS-SQL-Server;         Policy name:         Policy name:                                                                                                    | Help         Help         Object         b by this policy or the         Rosh, target-based         policy type for clients         Rim |
| Add a Wer Policy         Policy name:         「mstaf         「W Lise Backup Policy Configuration Wizard.         ○K       Cancel         ③       送择备份类型         3       选择备份类型         在Select the policy type中选择MS-SQL-Server;         Policy Fase: and Type<br>Specify the policy name and policy type.         Policy Fase: and Type<br>Specify the policy name and policy type.         Policy name:         [mstaf]         The policy type determines the types of clients that can be backed up type of backups that this policy will perform on those clients.         Select the policy type determines the types of clients that can be backed up type of backups that this policy will perform on those clients.         Select the policy type.         [Mstonewer]         [Mstonewer] <tr< td=""><td>X         Help         Help         O by this policy or the         Noth, target-based policy type for clients         Rife       報助</td></tr<>                                                                                                    | X         Help         Help         O by this policy or the         Noth, target-based policy type for clients         Rife       報助    |

在Client List界面中点击Add,输入客户端主机名,也可以点击图中右边的小计算机图标,在列表中选择,备份服务器会列出所有与之相连的网络的中的计算机,这里选择IX500ADS,因为这是MS SQL Server 2000数据库服务器。点击下一步会弹出对话框选择操作系统;

| Backup Policy Configuration Wizard 🛛 🔀                                                                                                    |
|----------------------------------------------------------------------------------------------------|
| Client List<br>Specify clients for this policy.                                                                                                    |
| NetBackup will back up these clients according to the file list, schedules, and attributes for<br>the policy. NetBackup clients can be in more than one policy. |
| For easier management, fill the client list with clients that have similar configurations and<br>perform the same type of work.                                 |
| Name Hardware Operating System                                                                                                    |
| Change<br>Delete                                                                                                    |
| Eroperties                                                                                                    |
| Detect geerating system when adding or changing a client.<br>(This is successful only on Windows platforms.)                                                    |
|                                                                                                    |
| (上一步(12))下一步(12)) 取消 戦肉 一般助                                                                                                    |
| EI+                                                                                                    |
| Choose a computer.                                                                                                    |
| ⊕ ∰ Microsoft Network Neighborhood     ⊕     MSHOME                                                                                                    |
|                                                                                                    |
| DOMAIN     HIGHLIN                                                                                                    |
| - (R) (XGOTADS<br>- (R) teclent                                                                                                    |
| E Cas Local Network Neighborhood                                                                                                    |
| OK Cancel                                                                                                    |
| Cuto-Select the current domain                                                                                                    |
| 图5                                                                                                    |
| Client Hardware and Operating System                                                                                                    |
| Select the hardware and operating system                                                                                                    |
| PC, Windows Server 2003                                                                                                    |
| OK Cancel                                                                                                    |
|                                                                                                    |
| 5 洗择备份类型                                                                                                    |
| 在Backup Type中将Automatic Backup打勾,可以选择一个备份脚本,也可稍后                                                                                                    |
| ;                                                                                                    |
| Backup Folicy Configuration Tizard                                                                                                    |
| Backup Type<br>Specify NetBackup scheduled backups.                                                                                                    |
| Snecily are schedules to be initiated by the NetRackun scheduler                                                                                                |
| Automatic Backug                                                                                                    |
|                                                                                                    |
| The pchedule will start a user defined script that initiates a database backup.<br>Specify the full script path.                                                |
| Liouse                                                                                                    |
| When the NetBackup scheduler determines that a backup is due, it will start this script<br>which must reside on the client machine.                             |
| < 上一步 ① 下一步 ② > 取消   帮助                                                                                                    |
|                                                                                                    |
| 6 设定备份周期                                                                                                    |
| 设定全备份的周期,并选择备份保留多久;                                                                                                    |
| Backup Policy Configuration Vizard 🗙                                                                                                    |
| Retation<br>Select a rotation for backup and retention.                                                                                                    |
| 4                                                                                                    |
| Specily how often to start full backups.                                                                                                    |
| 1 de Weeks                                                                                                    |
|                                                                                                    |
| Specify how long to retain backups.                                                                                                    |
|                                                                                                    |
|                                                                                                    |
| <u>〈上一步 @〉】 取消 帮助</u>                                                                                                    |
| 图8                                                                                                    |
| 7 设定备份窗口                                                                                                    |

设定备份窗口, 通常选在业务量小的非工作时间;

|                  | 2                                | - 4                  | 6   | 8    | 10                     | 1.16                           | 12         | 14 | 1   | 6      | 18                       | 20                 | 22  |
|------------------|----------------------------------|----------------------|-----|------|------------------------|--------------------------------|------------|----|-----|--------|--------------------------|--------------------|-----|
| Mon              | • •                              |                      | • • | • •  | • •                    | •                              |            | +  | • • | • •    | -                        | •••                | • • |
| Tue              |                                  |                      |     |      |                        |                                |            | ÷  |     |        | ÷                        |                    |     |
| Thu              | -                                |                      |     |      |                        | ÷                              |            |    |     | -      |                          | -                  |     |
| Fri              |                                  |                      |     |      |                        |                                |            | •  |     |        |                          |                    |     |
| 111112-01210-012 |                                  |                      |     | 1000 | 0.000                  |                                | 1000       |    |     |        |                          |                    |     |
| € D#             | uled v                           | vindow               |     |      | C DH                   | p wn<br>hour                   | idow<br>E  |    |     | D      | uutom<br>89              | Setting            | 20  |
| C Wo             | hours<br>hours                   | vindow<br> <br>hours |     | F    | C OH                   | p win<br>houn<br>sking         | s<br>thour | 2  |     | DIA    | astom<br>ay<br>1         | Settini<br>Settini | 9)  |
| C Mo             | luled v<br>hours<br>rking<br>day | window<br>hours      |     | E    | C Off<br>C We<br>C All | p win<br>hourn<br>eking<br>day | s<br>hour  | :  |     | 10 210 | autom<br>By<br>1<br>Sait | Settin<br>S        | Du. |

8 设定执行备份的时间段

默认有两个时间段,图中蓝色的Scheduled window是自动执行备份策略的时间段,红色的User window是用户自行执行备份操作的时间段;

|          | 4               | 6 | 8   | 10     | 12                     | 14 | 16 | 18                         | 20    | 22   | 2    |
|----------|-----------------|---|-----|--------|------------------------|----|----|----------------------------|-------|------|------|
| Sun      |                 |   |     |        |                        |    |    | _                          |       | • •  | •    |
| Tue      |                 | - | -   |        |                        |    |    |                            |       |      |      |
| Thu      |                 |   | •   |        | • •                    |    |    |                            |       |      | •    |
| Fri      |                 | - | -   |        |                        |    |    |                            |       |      |      |
| C Workin | urs<br>ng hours |   | - 0 | Off he | aow<br>surs<br>ing hou | 12 | ١  | <u>Jay</u><br>All<br>Start | eding | Duta | Son' |

9 完成备份策略的设置

点击<下一步>完成备份策略的配置,在主界面上可以看到新生成的策略;

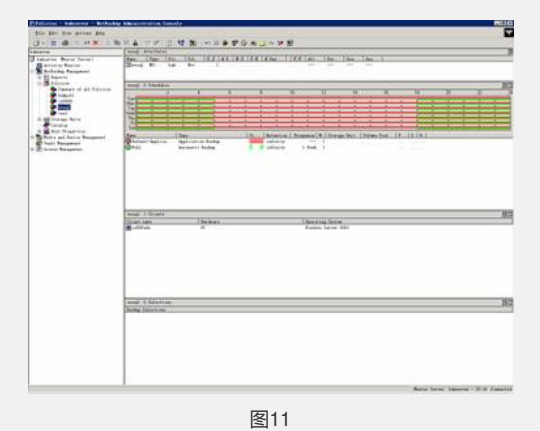

10 设定备份脚本

0

如果要从客户端(就是安装数据库的计算机)执行备份,那么到第9步就算完成配置了 ,但要从备份服务器端自动或手动执行对客户端数据库的备份,则还需要将数据库备 份脚本加入到备份策略当中。创建备份脚本的方法请参考案例《Veritas NetBackup 5. 1使用脚本备份MS SQLServer 2000》,这里只介绍如何将脚本插入到备份策略当中

用鼠标双击之创建的备份策略,选择Backup Selections标签。

| Backup Se | lections |  |  | _ |    |
|-----------|----------|--|--|---|----|
| -         |          |  |  |   |    |
|           |          |  |  |   | 1  |
|           |          |  |  |   | 1  |
|           |          |  |  |   | 1  |
|           |          |  |  |   | 1  |
|           |          |  |  |   | 1  |
|           |          |  |  |   | 1  |
|           |          |  |  |   | 1  |
|           |          |  |  |   | 1  |
|           |          |  |  |   |    |
|           |          |  |  |   | -1 |

点击<New>,并点击右侧的小文件夹图标,弹出数据库服务器(就是备份服务器所对应的客户端),选择脚本所在位置,如果将Veritas NetBackup装在E:\program Files下,那么脚本默认存放在E:\program Files\Veritas\NetBackup\DbExt\MsSql中,找到后点击<OK>,就将脚本加入到策略当中;

| 0.001                                                                                                    | A Filman Sire                                                                                                    |
|----------------------------------------------------------------------------------------------------|----------------------------------------------------------------------------------------------------|
| Pregre Plass     Pregre Plass     P | District Ida 25<br>Disp Ida 40<br>Disp Ida 40<br>Disp Ida 50<br>Disp Ida 50<br>Di |
| 10 🛄 11b                                                                                                    | -1.                                                                                                    |

11 验证脚本

验证脚本的方法是用鼠标右键点击策略,选择Manual Backup执行手动备份,之后在A ctive Monitor中查看备份策略的运行状态;

| chedules:          |                      | Clients:                   |                 |
|--------------------|----------------------|----------------------------|-----------------|
| DataBackup<br>Full |                      | o500ads                    |                 |
|                    |                      |                            |                 |
|                    |                      |                            |                 |
|                    |                      | 1                          |                 |
| Select a sch       | edule and one o      | r more clients to start th | ve backup.      |
| To start a backu   | p for all clients, p | xess OK without select     | ing any clients |
|                    |                      |                            |                 |

图14

四 配置关键点:

从备份服务器端自动或手动执行对客户端数据库的备份,需要将数据库备份脚本加入 到备份策略当中。